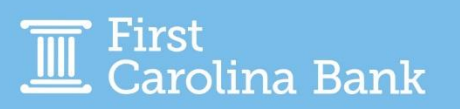

To enroll your email address to receive e-Statements, follow the steps in this guide.

From your main dashboard, click Reporting followed by Electronic Documents from the resulting dropdown menu.

| A Notifications      | Cut-Off Times       | Last Login: 05/15/2023, | 12:57 PM, EST | * | Hi, 🝷     |
|----------------------|---------------------|-------------------------|---------------|---|-----------|
| DASHBOARD            | ACCOUNTS -          | PAYMENTS -              | REPORTING     | • | ADMIN 🔻   |
|                      |                     | All Reports             |               |   | Dashboard |
|                      |                     | Favorite Reports        |               |   |           |
| lice                 |                     | Custom Reports          |               |   |           |
|                      |                     | Standard Reports        |               |   |           |
| ACH Rules and Regula | itions for ACH Oric | Electronic Documer      | nts           |   |           |
|                      |                     |                         |               |   |           |

The first time you visit this page, you will need to accept the terms and conditions. You should also verify that your email address is correct. After you have reviewed the terms and conditions and verified your email, click I Agree.

| You may choose to receive your statements for your account(s) delivered via email and                                                                                                    | made available online through this site. To enroll your account(s) ple                              | ase follow the steps outlined below:                                                                                                    |  |  |  |  |
|----------------------------------------------------------------------------------------------------|----------------------------------------------------------------------------------------------------|----------------------------------------------------------------------------------------------------|--|--|--|--|
| 1. Account(s) and Document Enrollment                                                                                                    |                                                                                                    |                                                                                                    |  |  |  |  |
| All evailable documents for all active accounts. Details                                                                                                    |                                                                                                    |                                                                                                    |  |  |  |  |
| 2. Please review the following email address. If not correct, please update it in the space sh                                                                                                    | own.                                                                                                | 1                                                                                                    |  |  |  |  |
| ebank@firstcarolinabank.com                                                                                                    | Verify email address                                                                                |                                                                                                    |  |  |  |  |
| 3. Please read the disclosurs below. You must acroil to the bottom of the disclosure before agreeing to the terms listed.                                                                                                    |                                                                                                    |                                                                                                    |  |  |  |  |
| Fiel Cardina Bank - Betty Statementa) Pilot (Cardina Bank - Betty Statementa) Pilot (Cardina Bank - Denove - Denove - De |                                                                                                    |                                                                                                    |  |  |  |  |
| This agreement is made between you and the Bank and provides your request and concern to receive adatements and notices for your account(s) by decivanic delivery. These excitants adated notices are called "above".                                                                                                    |                                                                                                    |                                                                                                    |  |  |  |  |
| Is entroling for close, you are entroling to recease you attachment to entral. Although you are esting out of themescaling you attachment at any time, by result, for a face of 20.00 per attachment, by respect to change themescaling work attachment at a set of 30.00 per attachment at any time, by result, for a face of 20.00 per attachment. by respect to change time technology, but attachment at a set of 30.00 per attachment at any time, by result, for a face of 20.00 per attachment. by respect to change time technology, but attachment at a set of 30.00 per attachment at a set of 30.00 per attachment. by respect to change time technology, and the set of attachment at a set of 30.00 per attachment. by respect to change time technology, and the set of attachment at a set of 30.00 per attachment.                                                                                                    |                                                                                                    |                                                                                                    |  |  |  |  |
| There are currently no service charge fees for the use of eDocs. However, you agree that the Bank has the right t                                                                                                    | o institute or change the fees for eDocs upon thirty days prior written notice to you. In addition, | the Bank has the right to amend these terms and conditions from time to time providing you with written notice of the amended terms and 🦤 |  |  |  |  |
|                                                                                                    |                                                                                                    | Click here to see a sample document.                                                                                                    |  |  |  |  |
| I Agree Decline Errolment                                                                                                    |                                                                                                    |                                                                                                    |  |  |  |  |

You will then see an Enrollment Confirmation pop-up and receive a confirmation message to the email address you enrolled for e-Statements.

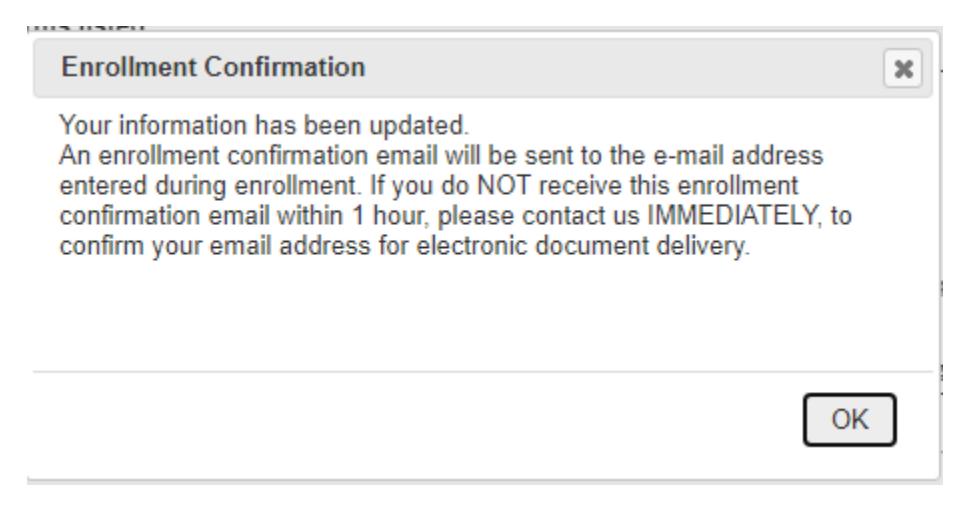

After you complete this process, selecting Electronic Documents from the Reporting tab of your main dashboard will take you to the page where you will view statements and make changes regarding account access, email settings, and additional recipients.

| SIGN UP/CHANGES                                           | ESTATEMENTS/NOTICES                                                       | EMAIL SETTINGS                           | ADDITIONAL RECIPIENTS | DISCLOSURES |  |  |  |  |
|-----------------------------------------------------------|---------------------------------------------------------------------------|------------------------------------------|-----------------------|-------------|--|--|--|--|
| You have no documents available to view for this account. |                                                                           |                                          |                       |             |  |  |  |  |
| View Statement/Notices For:                               | CD Time Acct 9999 V<br>To view ad<br>accounts,<br>select from<br>dropdowr | dditional<br>you can<br>m the<br>n menu. |                       |             |  |  |  |  |

Note – You will only be able to view statements on accounts going forward from the date of enrollment. To obtain prior statements, please contact your local branch, and a representative will be able to assist.